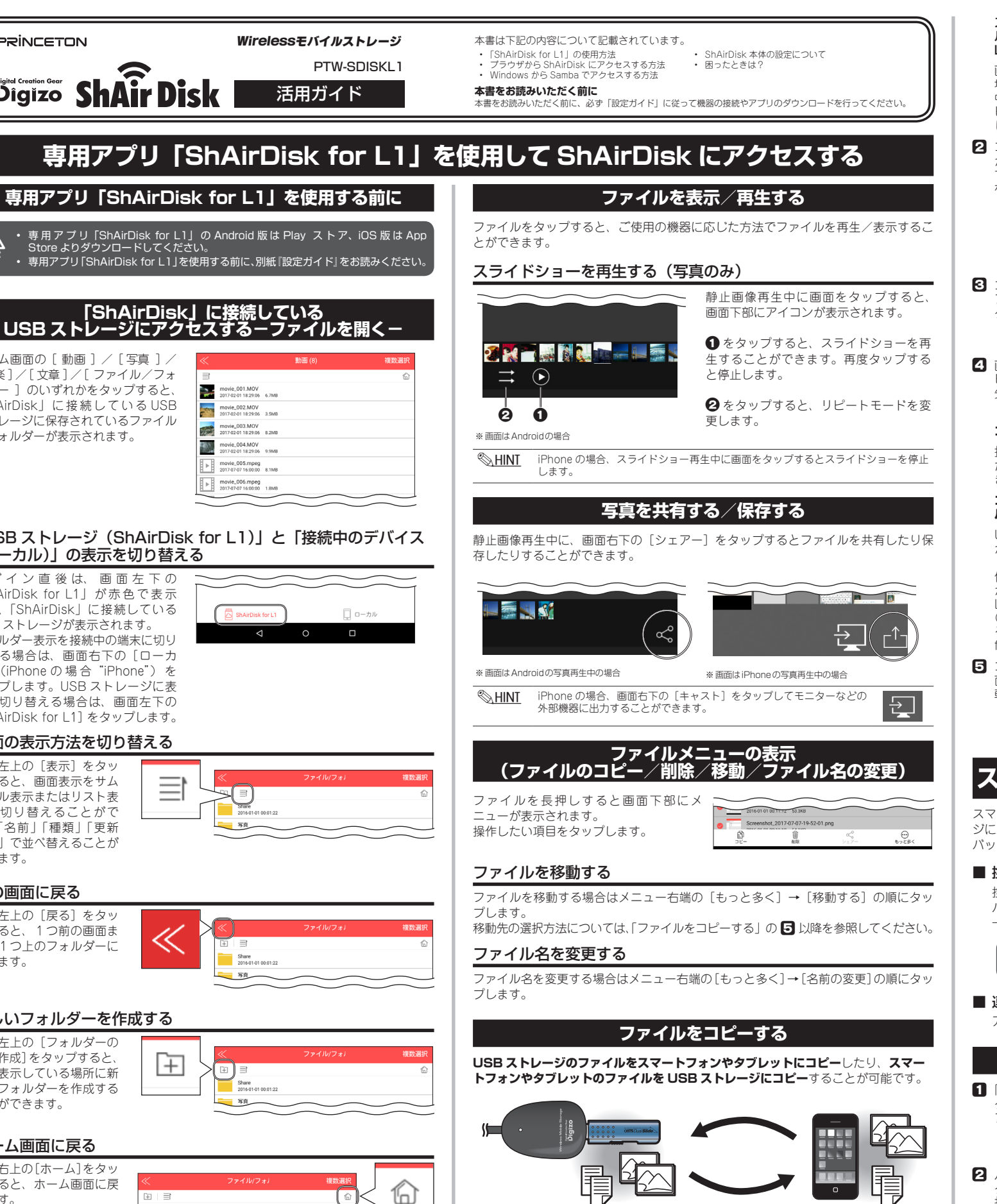

【 ShAirDisk for L1」を起動後、〔動画〕 / 〔写真〕 / 〔音楽〕 / 〔文章〕 / ファイル/フォルダー ] のいずれかをタップします。

USB ストレージ (ShAirDisk for L1) のファイルをスマートフォンやタブ レットにコピーする場合 USB ストレージ(ShAirDisk for L1)が 選択されていることを確認して、コピー するファイルやフォルダーを表示しま

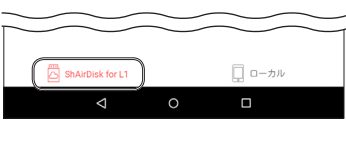

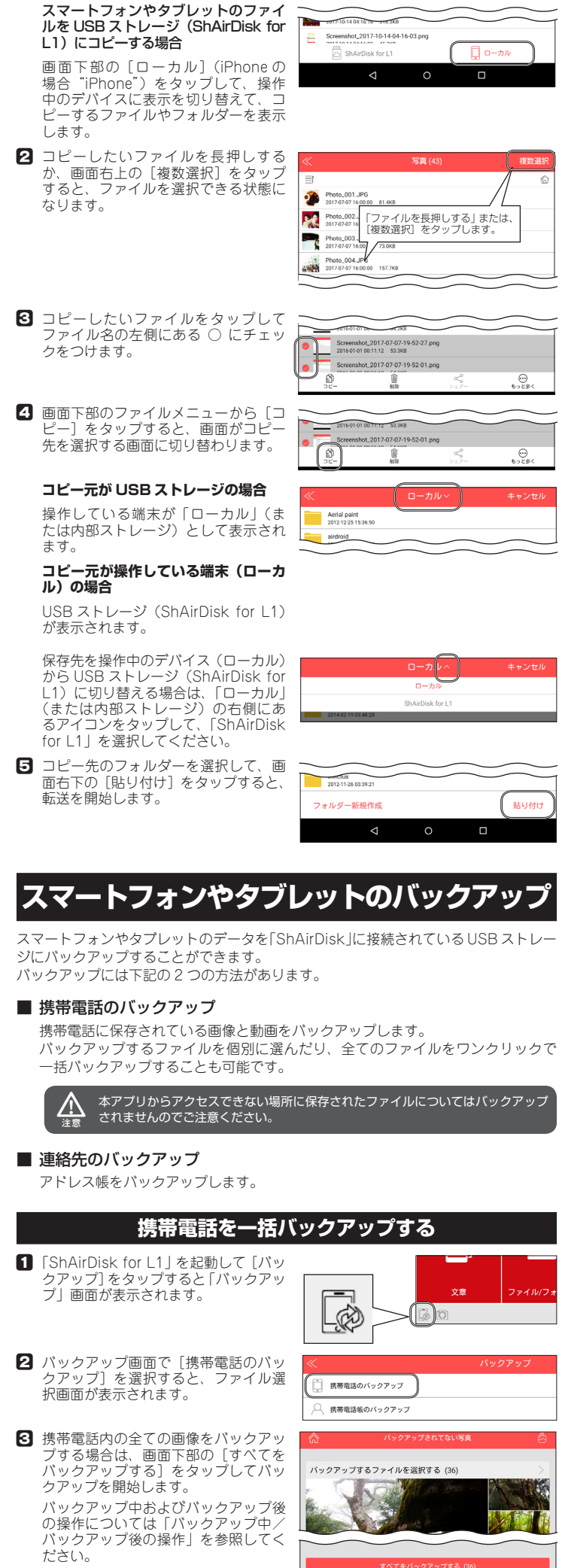

[音楽]/[文章]/[ファイル/フォ ルダー ] のいずれかをタップすると 「ShAirDisk」に接続しているUSB ストレージに保存されているファイル やフォルダーが表示されます。

ホーム画面の [動画]/[写真]/

PRINCETON

Creation Gear

Digizo Shair Disk

Store よりダウンロードしてくださ

| «  |                                       | 動画 (8) | 複数選択 |
|----|---------------------------------------|--------|------|
| 10 |                                       |        |      |
| ≡ĭ |                                       |        | 6    |
| 2  | movie_001.MOV<br>2017-02-01 18:29:06  | 6.7MB  |      |
| -  | movie_002.MOV<br>2017-02-01 18:29:06  | 3.5MB  |      |
|    | movie_003.MOV<br>2017-02-01 18:29:05  | 8.2MB  |      |
|    | movie_004.MOV<br>2017-02-01 18:29:06  | 9.9MB  |      |
| ►  | movie_005.mpeg<br>2017-07-07 16:00:00 | 8.1MB  |      |
|    | movie_006.mpeg                        | 1.8MB  |      |

# 「USB ストレージ (ShAirDisk for L1)」と「接続中のデバイス (ローカル)」の表示を切り替える

ログイン直後は、画面左下の 「ShAirDisk for L1」が赤色で表示 され、「ShAirDisk」に接続している USB ストレージが表示されます。 フォルダー表示を接続中の端末に切り 替える場合は、画面右下の [ローカ ル] (iPhoneの場合 "iPhone") を タップします。USB ストレージに表 示を切り替える場合は、画面左下の [ShAirDisk for L1] をタップします。

## 画面の表示方法を切り替える

画面左上の [表示] をタッ プすると、画面表示をサム ネイル表示またはリスト表 示に切り替えることがで き、「名前」「種類」「更新 時間」で並べ替えることが できます。

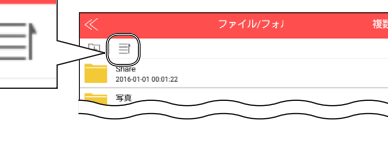

#### 前の画面に戻る

画面左上の [戻る] をタッ プすると、1つ前の画面ま たは1つ上のフォルダーに 戻ります。

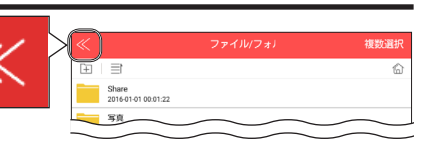

#### 新しいフォルダーを作成する

画面左上の [フォルダーの 新規作成]をタップすると、 現在表示している場所に新 しいフォルダーを作成する ことができます。

# +

#### ホーム画面に戻る

画面右上の[ホーム]をタッ プすると、ホーム画面に戻 ります。

Share 2016-01-01-00-01-22

写真

# 選択したファイルをバックアップする

- 「ShAirDisk for L1」を起動して [パッ クアップ]をタップすると「バックアッ プ|画面が表示されます。
- 2 バックアップ画面で [携帯電話のバッ クアップ]を選択すると、ファイル選 択画面が表示されます。
- 3 [バックアップするファイルを選択す る]をタップすると、バックアップさ れていないファイルの一覧が表示され ます。

既に USB ストレージ内に バックアッ は、画面右上のストレージアインを確認する場合 は、画面右上のストレージアイコンを タップします。(後述"バックアップ したファイルを確認する"を参照)

4 バックアップするファイルをタップし て印をつけます。

> ファイルを選択したら、画面下部の [バックアップ]をタップして、バッ クアップ先を選択します。

ファイル選択画面上部のメニューにつ いて バックアップ可能なファイルを全て表示 します。 全て

写直 アルバムを表示/選択します。 動画 動画ファイルのみ表示/選択します。

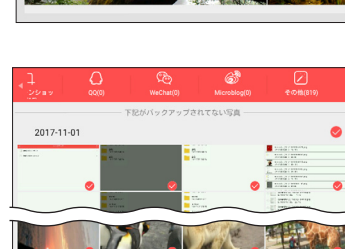

MA NO

スクリーンショットファイルのみ表示/選択します。 QQ / WeChat / Microblog / その他 各アブリで保存された画像や動画を表示/選択します。

「バックアップ先を選択します。 既に USB ストレージ内にフォルダー がある場合、フォルダー名が表示され ますので、保存先として選択すること ができます。

スクリーンショット

新しくフォルダーを作成してバック アップする場合は、「アルバムを新し く作成する」を選択してください。

バックアップ先を選択するとバック アップが開始されます。

# バックアップ中/バックアップ後の操作

#### バックアップを途中でキャンセルする

バックアップ中はフォルダーのサムネイル 右下に[停止ボタン]が表示されます。途 中でキャンセルする場合は、停止アイコン をタップします。

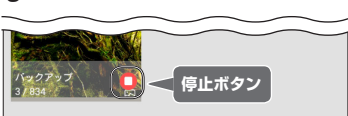

アルバムを新しく作成する

キャンセル

#### ■ バックアップしたファイルを確認する

バックアップ前やバックアップ直後に、 USB ストレージ内のパックアップ済みの ファイルを確認する場合は、ストレージア イコンをタップします。

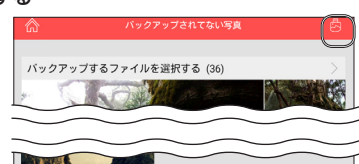

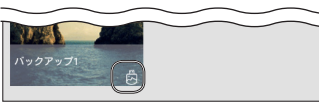

#### ■ バックアップファイルを追加する

バックアップ直後や USB ストレージ内の バックアップ済みファイルを確認する画面 で、右上の[+]をタップするとファイ ル選択画面が表示され、バックアップファ イルを追加することが可能です。

■ アルバムの削除/ファイル名の変更 バックアップ直後の画面でフォルダーのサ ムネイルを長押しすると、[削除ボタン] と[編集ボタン]が表示されます。 各ボタンをタップして、フォルダーごと削 除したりフォルダー名の変更が可能です。

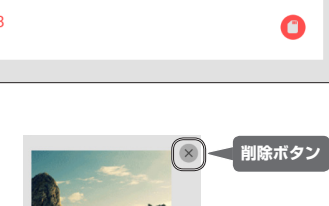

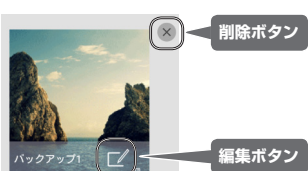

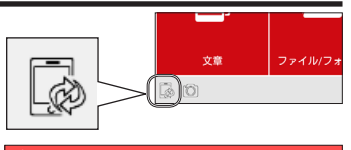

携帯電話のバックアップ 携帯電話帳のバックアップ

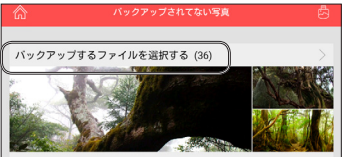

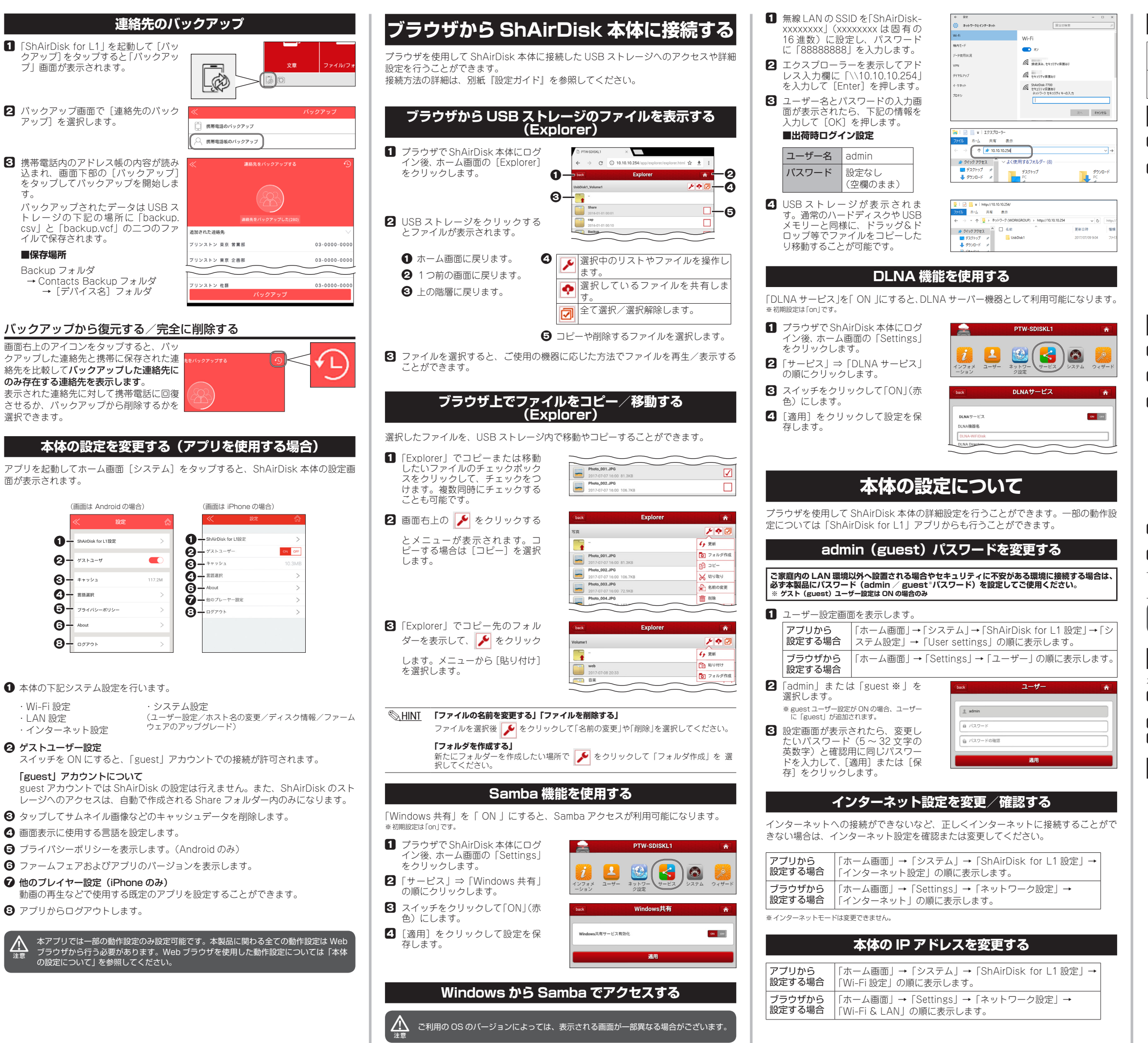

■保存場所

選択できます。

・LAN 設定

注意

# 本体の Wi-Fi 設定を変更する

| アプリから  | 「ホーム画面」→「システム」→「ShAirDisk for L1 設定」→ |
|--------|---------------------------------------|
| 設定する場合 | 「LAN 設定」の順に表示します。                     |
| ブラウザから | 「ホーム画面」→「Settings」→「ネットワーク設定」→        |
| 設定する場合 | 「Wi-Fi & LAN」の順に表示します。                |

#### 時刻設定をする

1 ブラウザで ShAirDisk 本体にログイン後、ホーム画面の「Settings」から「シス テム」→「時間設定」の順に表示します。

設定変更後に画面下部の [適用] をクリックします。

| タイムゾーン                   | タイムゾーンを設定します。<br>(初期値:Osaka)            |
|--------------------------|-----------------------------------------|
| サマータイム                   | サマータイムを使用する場合は「on」にします。<br>(初期値:off )   |
| 自動的にインターネット<br>時刻サーバーと同期 | NTP サーバーを使用する場合「on」に設定します。<br>(初期値:off) |
| 同期間隔                     | NTP サーバーと同期する間隔を設定します。<br>(初期値:毎日 )     |
| 日付/時間                    | NTP サーバーを使用しない場合、<br>日時を手動で設定します。       |

# ファームウェア更新

- ▲ 1 本製品の USB ポートに「50MB 以上の空き容量のある USB ストレージ」を接続 してください。
- 2 ShAirDisk 接続しているデバイスを使用して、弊社ホームページにアクセスして 「ファームウェアファイル」をダウンロードしてください。

3 ユーザー設定画面を表示します。

| アプリから<br>設定する場合  | 1.                                                                                           | 本製品に接続した USB ストレージのルートフォルダーに<br>ファームウェアファイルをコピーします。                               |  |
|------------------|----------------------------------------------------------------------------------------------|-----------------------------------------------------------------------------------|--|
|                  | 2.                                                                                           | 「ホーム画面」→「システム」→「ShAirDisk for L1 設定」<br>→「システム設定」→「ファームウェアのバージョンアップ」<br>の順に表示します。 |  |
| ブラウザから<br>設定する場合 | 「ホーム画面」→「Settings」→「システム」→<br>「Firmware update」の順に表示し、スマホや PC に保存した<br>ファームウェアファイルを指定してください。 |                                                                                   |  |

- 3 更新画面が表示されたら、[参照]をクリックしてダウンロードした更新用ファイ ルを選択します。
- **4** [適用] をクリックすると更新を開始します。

新しいバージョンのファームウェアを USB ストレージにコピーした後にアプリやプ ラウザ設定を起動した場合、ログイン後すぐにアップデートの案内が表示されます。 ©<u>∭HINT</u>

ファームウェアのバージョンダウンはブラウザからのみ可能です。

## 工場出荷時の状態に戻す(リセット設定)

本製品の設定を工場出荷時の状態に戻します。

 $\triangle$ 

- 1 ブラウザで ShAirDisk 本体にログイン後、ホーム画面の「Settings」から「シス テム」→「リセット設定」の順に表示します。
- 2 「工場出荷時の設定を復元」のスイッチをクリックして「ON」(赤色)にします。
- 3 [適用]をクリックして設定を保存します。

# 困ったときは?

- ? 時々 ShAirDisk から自動的に切断されてしまいます。 ▲ ShAirDisk に接続中に ShAirDisk の設定を変更すると、再起動し WiFi 接続が切断する場合が あります。再起動中に別の無線環境に接続してしまった場合は、手動で ShAirDisk に再接続す
- IUSB ストレージとして USB カードリーダー等は使用できますか? A 全てのカードリーダーを保証するものではありませんが単一のカードリーダーは使用可能です。 複数の種類のメディアに対応したマルチカードリーダーやUSBハプ機能を搭載したカードリー ダーは使用できません。また、対応するフォーマットおよび容量は、USB フラッシュメモリー の制限と同じになります。

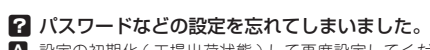

る必要があります。

A 設定の初期化(工場出荷状態)して再度設定してください。設定の初期化は、本製品の USB コネクターを USB 給電機器に接続して、本体側面にある『リセットボタン』を先の細いもの で5秒ほど長押ししてください。

#### ? 既存のネットワーク上の端末から本製品に接続できません。

▲ 本製品への接続は、本製品の無線 LAN アクセスポイントに接続した端末からのみ接続が可能 になっております。既存のネットワーク上の端末からも接続可能なファームウェアを弊社 HP にて公開しておりますがセキュリティ強度が低くなりますので注意事項を良くお読みいただき ご使用ください。